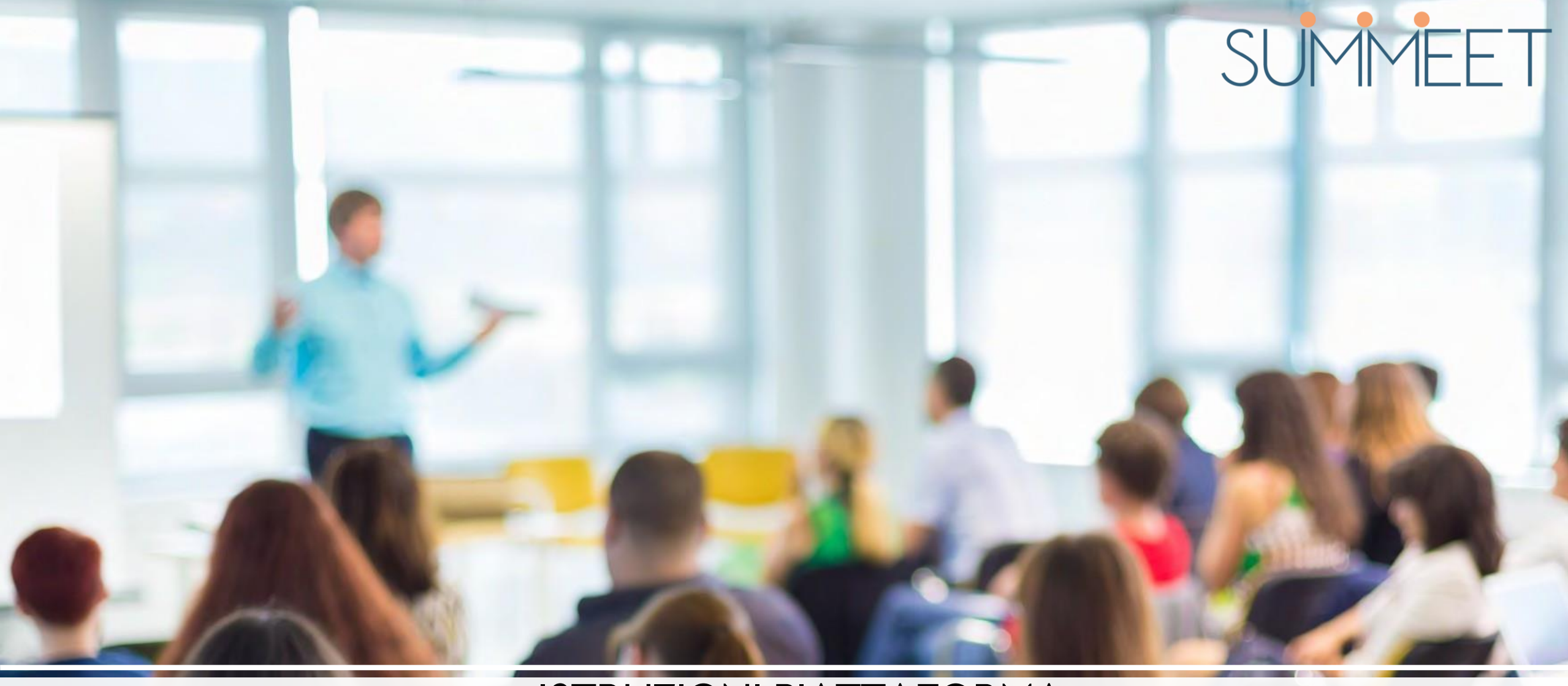

#### ISTRUZIONI PIATTAFORMA FAD.SUMMEET.IT

#### NUOVO UTENTE

#### Iscrizione alla piattaforma Summeet

- Collegarsi al sito <u>fad.summeet.it</u> per **registrarsi** sulla piattaforma
- Nell'area **Registrazione** è possibile inserire i dati per creare il proprio account personale
- Scegliere Username + Password + Inserire Ulteriori informazioni
- Autorizzare Privacy
- Cliccare «Crea il mio nuovo account»
- L'account risulta correttamente attivo dopo aver confermato l'iscrizione facendo clic sul pulsante che compare a schermo a seguito della registrazione.

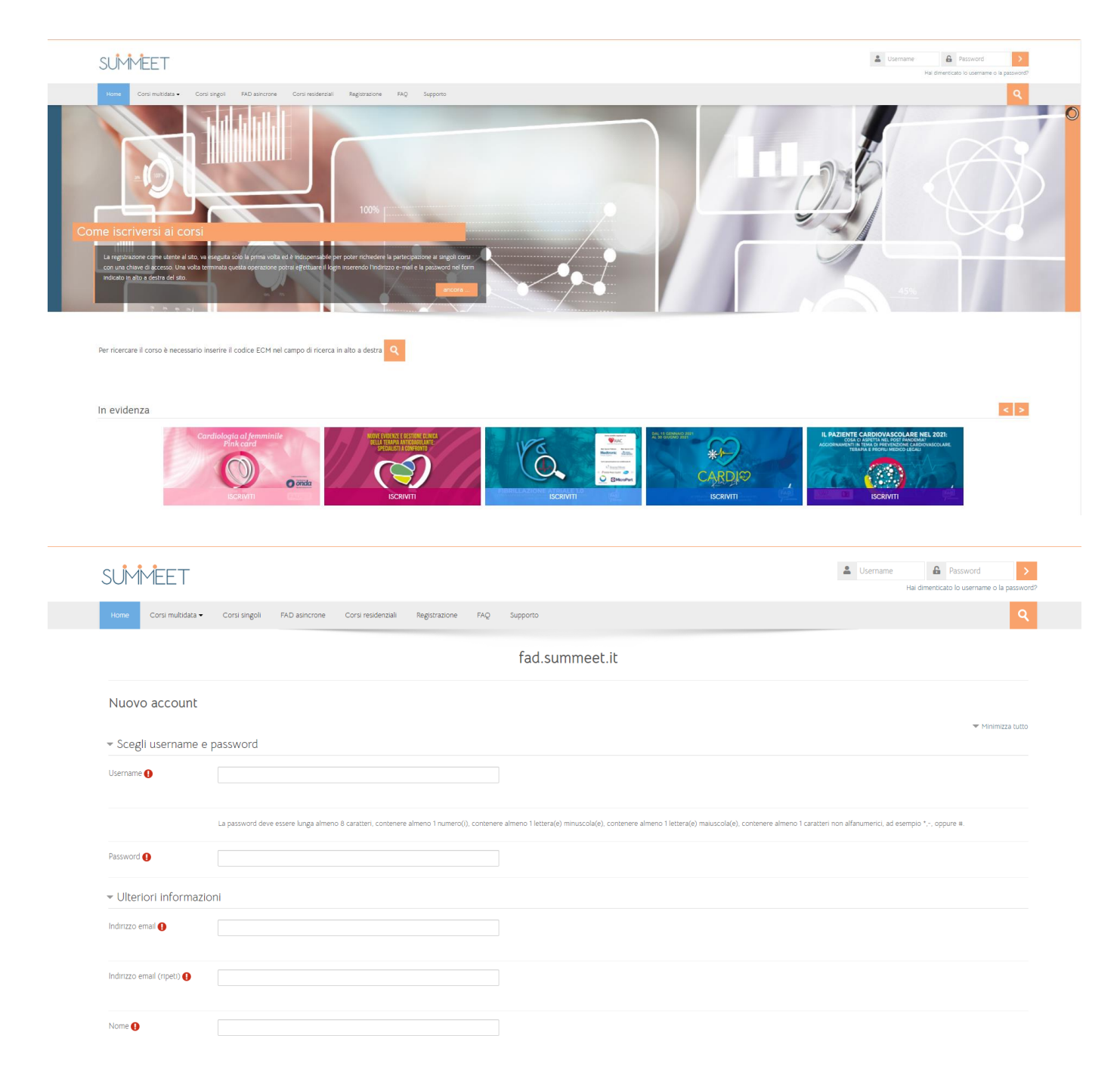

Per iscriversi ad un Corso

- Cliccare sulle voci "Corsi multidata", "Corsi singoli« o "FAD asincrone" nel menù in alto;
- Individuare il Corso prescelto, oppure inserendo il codice ECM nel «cerca corsi» (lente ingrandimento in alto a destra) e cliccare per accedere
- Una volta entrati nel Corso, inserire la chiave numerica di accesso fornita sulla brochure e cliccare su **Iscrivimi**
- Facendo clic sul link presente nella sezione Accedi al webinar, si ha modo di collegarsi alla pagina dove poter fare acceso alla stanza di GoToWebinar dove si terrà l'incontro.

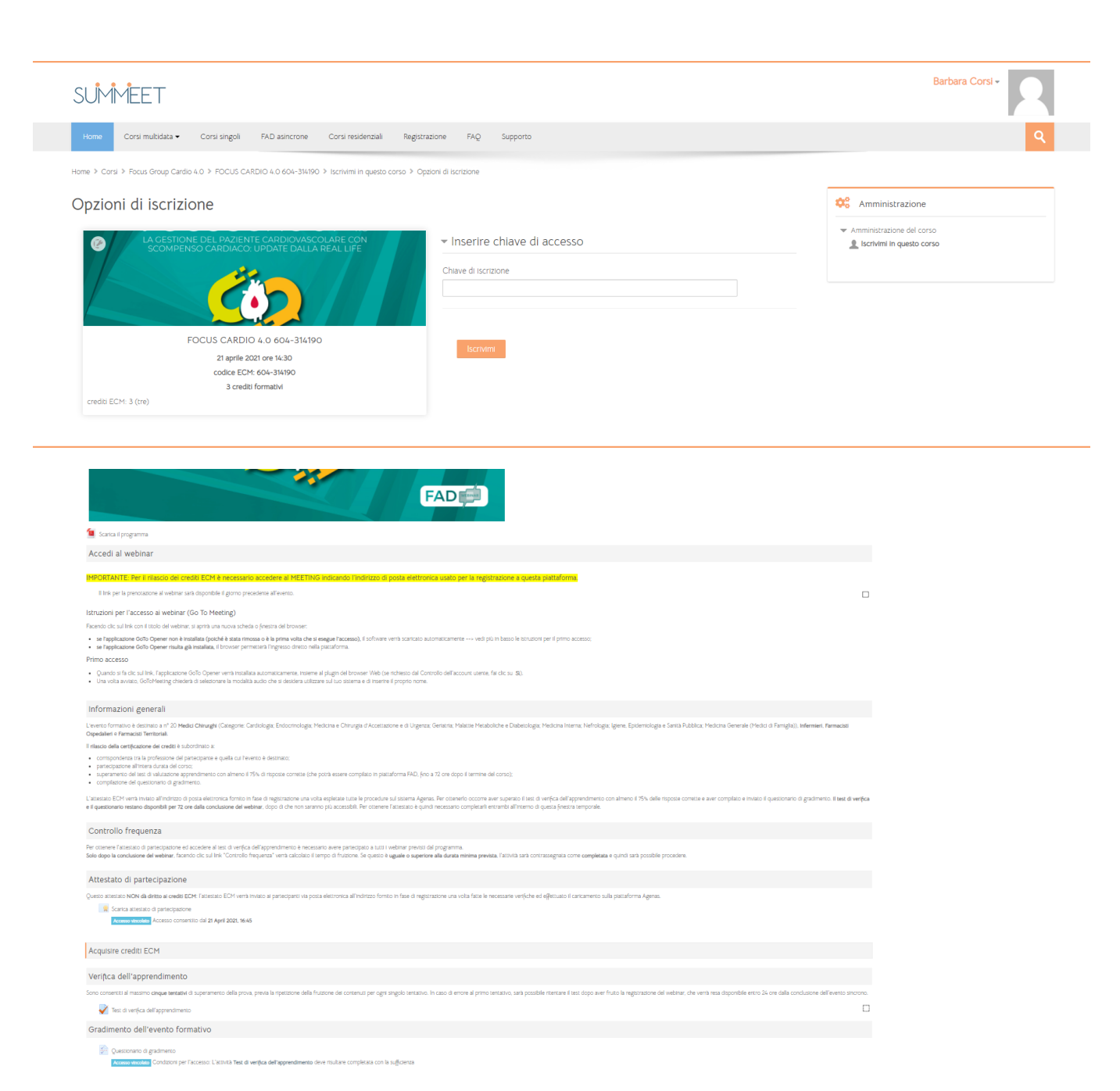

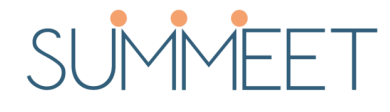

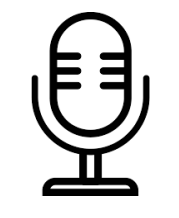

Per frequentare un Corso

La procedura di collegamento al webinar con GoToWebinar è molto semplice.

- Occorre cliccare su Join Meeting per accedere direttamente alla stanza del meeting
- A questo punto fare clic su Apri go to opener
- Ricordarsi che è un corso accreditato ECM con verifica di accesso e di uscita
- E' possibile accedere al webinar tramite computer, smartphone o tablet, installando la relativa applicazione
- Prima dell'inizio del webinar è consigliabile per i relatori eseguire un test audio e video delle periferiche del proprio dispositivo.

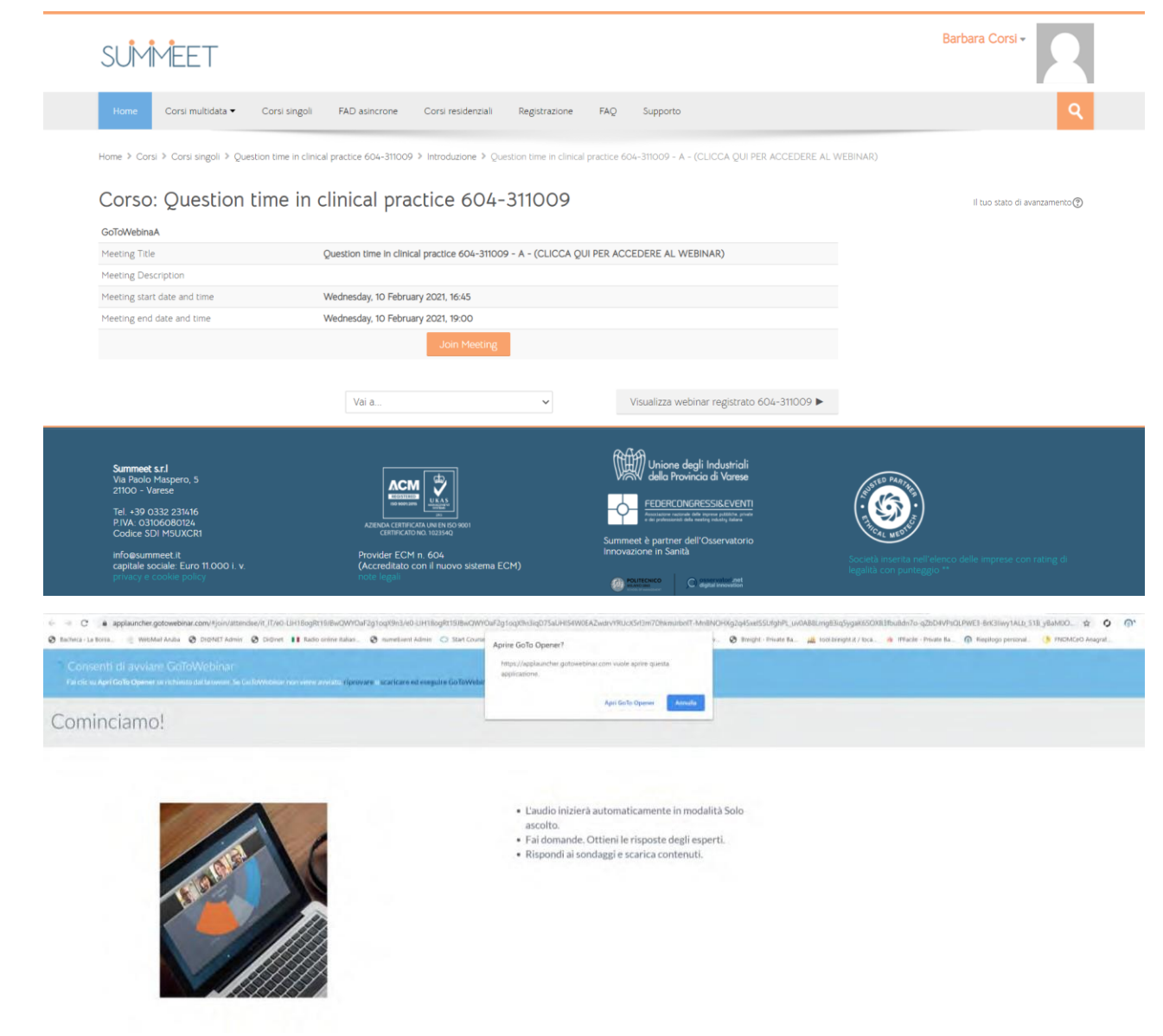

#### Diretta Live

- Avviata la piattaforma in alto a destra è presente la barra degli strumenti.
- Cliccando sulla freccia rivolta verso sinistra si apre il pannello per la visualizzazione di tutti gli strumenti di GoToWebinar
- E' possibile attivare o disattivare il microfono, rendere visibile la propria webcam e inserire domande da inviare ai relatori

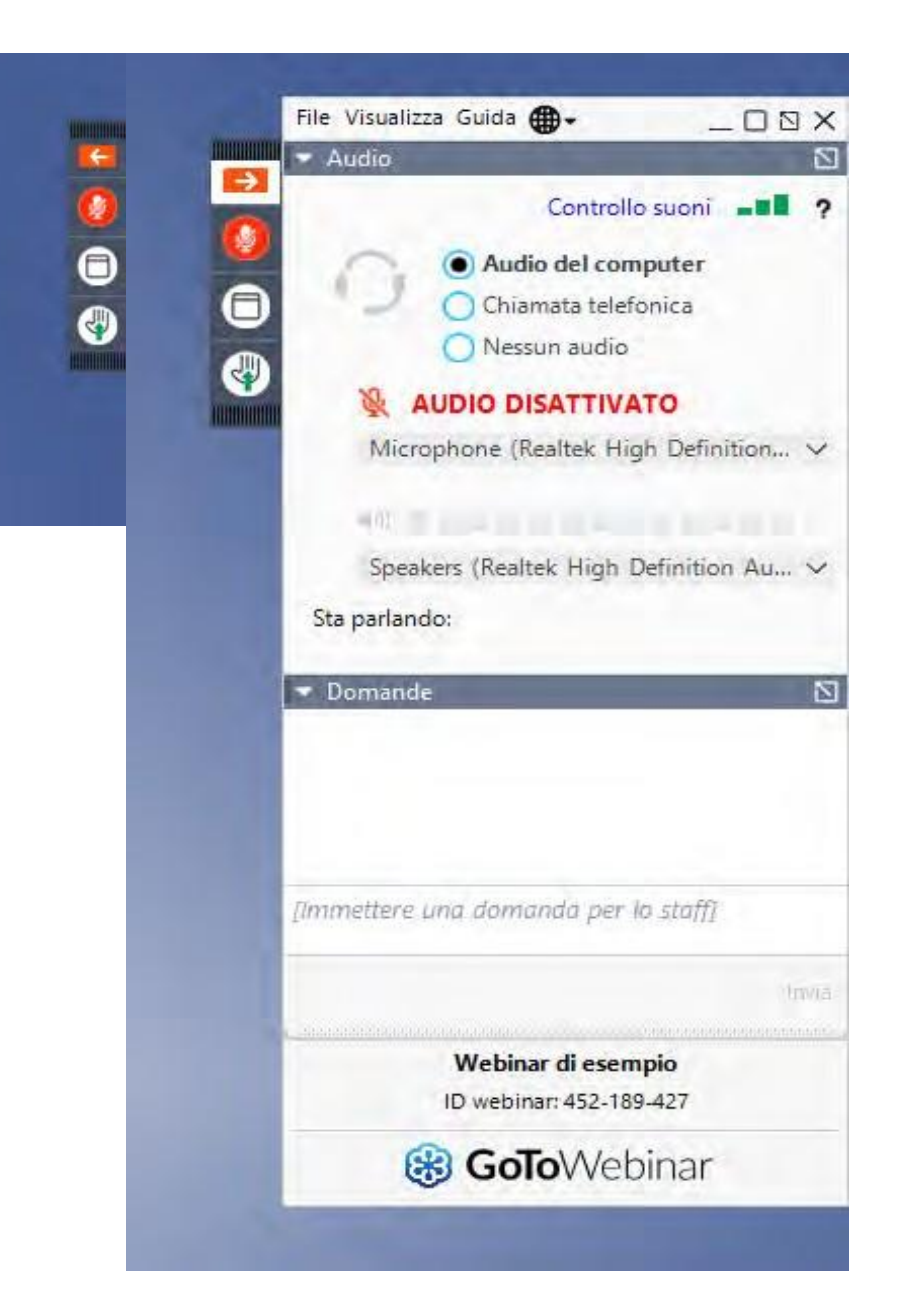

• E' possibile visualizzare tramite webcam i relatori

- I relatori possono condividere file con i partecipanti al webinar
- La sezione domande può essere usata dai partecipanti al webinar per intervenire durante la relazione
- Per intervenire a voce, occorre cliccare sul tasto per richiedere di intervenire
- In questo modo verrà aperto il microfono del partecipante che ha alzato la mano che potrà fare domande in diretta ai relatori – deve essere prevista la possibilità di intervento in diretta dei partecipanti

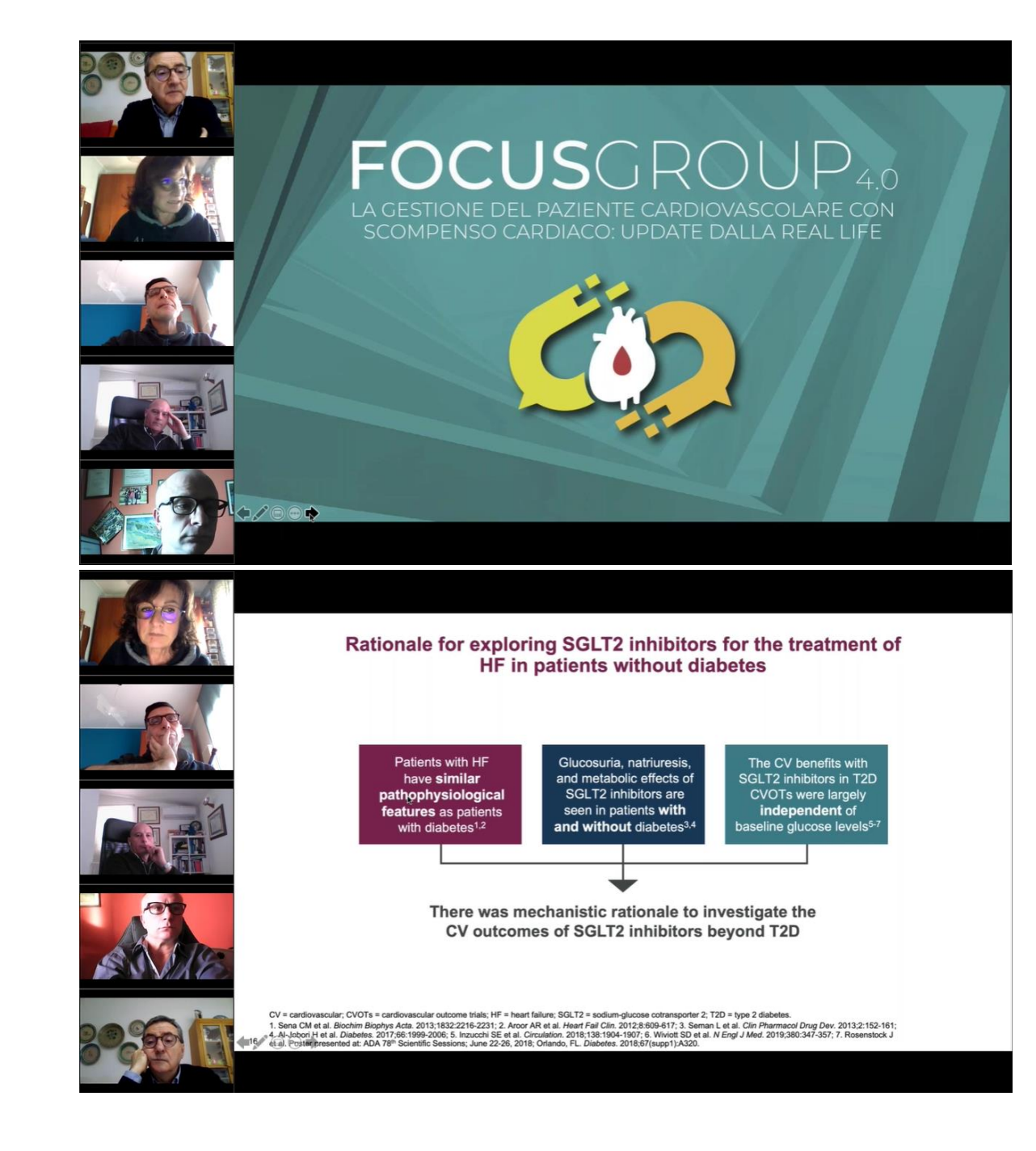